#### **INSTRUCTIONS FOR FILLING THE FORM**

# NOTE: ABC ID (Academic Bank of Credits) is required before candidate registration.

# **STAGE I: CANDIDATE REGISTRATION**

- 1. Start the procedure of Registration by creating login account at the site https://pat.uniraj.res.in
- In registration window fill the following details: Full name (As mentioned in your Secondary School Certificate), Father's/Husband's Name, Mother's Name, Date of Birth (As mentioned in your Secondary School Certificate), Gender, Nationality, Category, Religion, Aadhaar no., Mobile no. and a valid E-mail ID. Important Note: You cannot change these entries at any stage
- 3. After completion of Registration process you will get "USER ID" on your registered email account which you provided during the process of Registration. Important Note: If you do not get your USER ID in your Inbox, please Check Spam/Junk folder of your E-Mail Account.
- 4. **PASSWORD** will be the candidate's registered 10 digit mobile number.
- 5. Keep your USER ID and Password for future references.
- 6. Using your USER ID and Password login at <u>https://pat.uniraj.res.in</u> upload your latest passport size coloured photograph

Important Note: Scan your passport size photograph in JPEG format and make sure that the size of the image file should not be greater than 200 KB (the original file must be in .jpeg extension only, remaining file extension as jpeg will not work

 Then fill the following details: Personal details, Contact details, Educational details, NET/SLET/JRF/M.Phil. and others, Test Subject and Course Preference

## STAGE II: UPLOADING OF DOCUMENTS

- 1. Upload your caste certificate and disability certificate (if applicable)
- 2. Upload front and back side of your documents: X, XII, UG (final year), PG (final year)
- 3. Upload NET/SLET/JRF/M.Phil. (anyone)

## **STAGE III: ONLINE PAYMENT**

1. Payment of Rs. 3,085/- (Rupees Three thousand eighty five only) should be made per candidate

#### **STAGE IV: PRINTING OF APPLICATION FORM**

1. Print the application form by Clicking FINISH link available in Dashboard.

Note: Printing of Application Form requires Adobe Acrobat Reader

You are advised to keep a copy of your application form. After the declaration of result of UNIRAJ-PAT 2021 & 2022, successful candidates will be required to submit the hard copies of the application form in the departments offering their choice of Ph.D.

# UNIRAJ PAT 2021 & 2022

| Online Application Form                                                                                             | 17 <sup>th</sup> January 2024 - 29 <sup>th</sup> January 2024                                                                                                  |
|----------------------------------------------------------------------------------------------------|----------------------------------------------------------------------------------------------------|
| Last Date of Online Application                                                                                     | 29 <sup>th</sup> January 2024                                                                                                    |
| Admit Card Generation                                                                                               | 5 <sup>th</sup> February, 2024 (5.00 P.M. Onwards)                                                                                                    |
| Date of Examination                                                                                                 | 10 <sup>th</sup> February, 2024                                                                                                    |
| Display of Answer Key on University<br>Website                                                                      | 10 <sup>th</sup> February, 2024 (5.00 P.M.)                                                                                                    |
| Last date of online submission of<br>Grievances in the uploaded format with<br>scanned proof to uratpguor@gmail.com | 14 <sup>th</sup> February, 2024 (till 11.59 P.M.)<br>[Grievance will not be entertained after 14 <sup>th</sup> February<br>2024 (11.59 P.M.) in any condition] |
| Display of Revised Answer Key on<br>University Website (if required)                                                | 22 <sup>nd</sup> February, 2024                                                                                                    |
| Result Declaration                                                                                                  | 24 <sup>th</sup> February, 2024                                                                                                    |
| Date of Interview will be announced later. Please visit the site regularly for any updates.                         |                                                                                                    |

## **IMPORTANT DATES**

#### **Office:**

CONVENER UNIRAJ PAT 2021 & 2022 Examination Cell, Old HRDC, Above VC Secretariat UNIVERSITY OF RAJASTHAN, JAIPUR-302004